## ADEL S.r.l. GEAOIL Rel 5.0 SCHEDE DEI MODULI SOFTWARE OPZIONALI Cod. Prod. GEANOINS

Anno: 2011

Numero: 0003

Data: 15/06/2011

## **Gestione Effetti** Inserimento e gestione di Note collegate agli Insoluti

## La problematica

Con l'espandersi delle difficoltà di incasso dovute alla situazione economica attuale è spesso necessario monitorare in maniera puntuale il recupero dei crediti dovuti a ricevute bancarie insolute. Da qui la richiesta da parte dell'utenza di poter memorizzare una serie di note libere collegate ad una transazione di insoluto.

## La soluzione

ADEL ha realizzato una procedura, integrata nel modulo **Note Aziendali**, in grado di attivare all'atto della dichiarazione di un insoluto un archivio collegato alla transazione in cui collezionare informazioni liberamente inserite dagli utenti.

La procedura, collocata nel menu sotto riportato, prevede il link diretto anche con la procedura di gestione **Partite Aperte Clienti**.

| (noclmenu) | ***** GEAOIL 5.0 ***** 15 Jun 2011 - 10:33<br>Note Clienti |
|------------|------------------------------------------------------------|
|            |                                                            |
|            | 1. Note Cliente                                            |
|            | 2. Note Filiale Cliente                                    |
|            | 3. Inquire Note Clienti                                    |
|            | 4. Note Partite Aperte Clienti                             |
|            | 5. Note Insoluti                                           |
|            |                                                            |
| SELECTION: | <br>+                                                      |
|            |                                                            |

L'archivio delle note collegate all'insoluto viene creato al momento della registrazione dell'insoluto a fini contabili, nel programma **efm100 - Manutenzione Portafoglio Effetti** con la funzione **Unpaid**, nella forma illustrata nella figura successiva.

```
***** GEAOIL 5.0 ***** 15 Jun 2011 - 10:33
(noin100)
(I)NQUIRE
                         Note Insoluti
Azienda 1 Pacchetto Applicativo GEAOIL rel. 5.0
  -----
                            ------
 Cliente 6001 Rag. Soc. F-BETONIERE S.R.L.
                Indirizzo VIA G.LEOPARDI N.2
       CAP 20123 Localita` MILANO
                                                    Provincia
                        -----INSOLUTI-----

        TIPO NUMERO DATA FATTURA
        EFFETTO
        SCADENZA
        RILEVAZIONE
        IMPORTO

        >FD
        55011
        31/12/2010
        R 31
        31/01/2011
        05/02/2011
        33.480,00

   -----NOTE------
 Rilevazione Insoluto: 05/02/2011 - 17:50
                                                      -----ADEL-Srl-+
```

La nota così inizializzata può essere integrata dall'operatore mediante la procedura specifica sopra illustrata oppure mediante i comandi **Notes** e **Quick\_Notes**, nella gestione Partite Aperte Clienti quando la transazione visualizzata è un **insoluto**.

| (sec100)<br>(I)NQUIRE<br>+- <adel_01 ai<="" th=""><th>****</th><th>* GEAOIL<br/>Partite Aperte</th><th>5.0 *****<br/>Clienti<br/>&lt;5.10.23</th><th>15 Jun 2011 - 10:54<br/>.35/geaoil/FG/30516&gt;-+</th></adel_01> | ****                                         | * GEAOIL<br>Partite Aperte | 5.0 *****<br>Clienti<br><5.10.23             | 15 Jun 2011 - 10:54<br>.35/geaoil/FG/30516>-+ |
|----------------------------------------------------------------------------------------------------|----------------------------------------------|----------------------------|----------------------------------------------|-----------------------------------------------|
| Azienda 1                                                                                                    | l Pacchetto A                                | Applicativo GEA            | DIL rel. 5.0                                 |                                               |
| Cliente 6                                                                                                    | 5001 Rag. S<br>Indiri                        | Soc. F-BETO<br>.zzo VIA G. | NIERE S.R.L.<br>LEOPARDI N.2                 | <br>                                          |
| Cap 20123 I                                                                                                    | Loc. MILANO                                  |                            | Prov. Stato                                  |                                               |
| [I]ncasso/[                                                                                                    | [P]agamento/[A]o                             | conto <b>I</b> Descri      | zione <b>INSOLUTO</b>                        |                                               |
| Modalita` (                                                                                                    | 0 –                                          |                            | Insoluto:                                    | [S]i, [N]o <mark>S</mark>                     |
| DOCUMENTO I                                                                                                    | Data <b>31/12/2010</b>                       | Dip. 1 Tipo F              | D N.55011                                    |                                               |
| SCADENZA I                                                                                                    | Data <b>31/01/2011</b>                       | Importo                    | 33.480,00 Scope                              | rto <b>33.480,00</b>                          |
| INSOLUTO I                                                                                                    | <br>Data<br>                                 |                            | Impor                                        | to <b>0,00</b>                                |
| Nota Aggiur                                                                                                    | ntiva                                        |                            |                                              |                                               |
| Cassa/Banca                                                                                                    | a <b>0 –</b>                                 |                            |                                              |                                               |
| Causale O                                                                                                    | -                                            |                            |                                              |                                               |
| PROGRESSIVI                                                                                                    | I Dare <b>273</b> .                          | 330,00 Avere               | 0,00 S                                       | aldo 273.330,00                               |
| +- <money:eurc< td=""><td>)&gt;</td><td></td><td></td><td>ADEL-Srl-+</td></money:eurc<>                                                                                                    | )>                                           |                            |                                              | ADEL-Srl-+                                    |
| \$Money *Notes                                                                                                    | s <mark>%</mark> Quick_Notes <mark>\$</mark> | top First Prev             | ious <mark>N</mark> ext <mark>G</mark> lobal | _View                                         |

Scegliendo il comando **Notes** si accede alla visualizzazione delle note generali del cliente selezionato e a piede maschera è reso disponibile il comando **More Memo:** <\_**Insoluto** che consente di accedere all'archivio specifico dell'insoluto visualizzato.

```
|
+-<Money:EURO>-----ADEL-Srl-+
[Line 1/4] Job Down Last Stop Turn_Page Next [More Memo: <_Insoluto]
```

È così possibile passare **alternativamente** dalle **note generali cliente** alle **note specifiche** dell'insoluto in funzione delle esigenze dell'operatore

Ovviamente l'opzione di passaggio tra i due archivi è attivata solo se la **partita visualizzata** è un **insoluto**.

Scegliendo l'ambiente Insoluto la maschera operativa proposta è illustrata nella figura successiva con le modalità operative già presenti nelle note generali cliente.

```
(sec100) ***** G E A O I L 5.0 ***** 15 Jun 2011 - 10:54
(I)NQUIRE Partite Aperte Clienti
+-<adel_01/AIX/4.3>------<5.10.23.35/geaoil/FG/30516>-+
Cliente 6001 Rag. Soc. F-BETONIERE S.R.L.
------NOTE INSOLUTI------
Rilevazione Insoluto: 05/02/2011 - 17:50
[14/02/2011] Telefonato al Rag. Amilcare, e` un ERRORE provvedono al saldo.
+-<Money:EURO>------ADEL-Srl-+
[Line 1/3] Job Down Last Stop Turn_Page [More Memo: >_Cliente]
```

In modo analogo scegliento il comando **Quick\_Notes** viene preliminarmente richiesto se la nota da inserire si riferisca all'archivio generale del cliente o all'archivio specifico dell'insoluto.

```
+-<Money:EURO>-----ADEL-Srl-+
QUICK NOTES: >_Cliente <_Insoluto
```

Effettuata la scelta, nell'esempio della figura successiva l'opzione è stata **Insoluto**, l'inserimento della nota è proposto nella forma consueta.

+-<Money:EURO>-----ADEL-Srl-+ [14/02/2011] Telefonato al Rag. Amilcare, e` un ERRORE provvedono al saldo.

La nota così inserita è visualizzata nell'archivio dell'insoluto accodata al contenuto precedente come illustrato nella figura successiva.

-----ADEL-Srl-+

In presenza di più insoluti per lo stesso cliente nella sezione **INSOLUTI** è visualizzato l'elenco, mentre nella sezione **NOTE** sono riportate le note corrispondenti alla transazione puntata dal marker (>).

\*\*\*\*\* GEAOIL 5.0 \*\*\*\*\* 15 Jun 2011 - 11:33 (noin100) (M)ODIFY Note Insoluti +-<adel 01/AIX/4.3>----------<5.10.4.1/geaoil/FG/28958>-+ Azienda 1 Pacchetto Applicativo GEAOIL rel. 5.0 ------Cliente 6001 Rag. Soc. F-BETONIERE S.R.L. Indirizzo VIA G.LEOPARDI N.2 CAP 20123 Localita` MILANO Provincia -----INSOLUTI-----TIPO NUMERO DATA FATTURA EFFETTO SCADENZA RILEVAZIONE IMPORTO 5501131/12/2010R3131/01/201105/02/201133.480,005501131/12/2010R828/02/201108/03/201133.480,00 >FD FD -----NOTE------Rilevazione Insoluto: 14/02/2011 - 17:50 [14/02/2011] Telefonato al Rag. Amilcare, e` un ERRORE provvedono al saldo. [26/02/2011] Sollecitato il saldo, passa a ritirare l'agente. -----ADEL-Srl-+ Rilevazione Insoluto: 08/03/2011 - 18:10 [10/03/2011] Anche questa volta sembra essere un ERRORE della loro contabilita`. Avvisato l'agente! [10/04/2011] Sollecitato ripetutamente senza risultato. Inviata raccomandata AR. -----ADEL-Srl-+

Modify Report

Nella procedura specifica (**noin100 - Note Insoluti**) le note possono essere variate o integrate attivando il comando **Modify** che porta alla sezione inferiore della maschera per la gestione del testo memorizzato.

```
NOTE
Rilevazione Insoluto: 08/03/2011 - 18:10
[10/03/2011] Anche questa volta sembra essere un ERRORE della loro
contabilita`. Avvisato l'agente!
[10/04/2011] Sollecitato ripetutamente senza risultato.
Inviata raccomandata AR.
Stop Down Last Test Diagnostic Write Insert Append Move Erase Report \More
```

L'archivio delle note rimane **attivo** fino alla completa **storicizzazione** (incasso totale) della partita aperta generata dall'insoluto.

Se richiesto dall'utente il contenuto delle note può essere stampato nel report **Riepilogo Partite da Insoluto** relativamente alle sole partite da insoluto ancora in essere (vedi allegato).

Scheda Moduli Software Opzionali Nº 0003

| TE al 21/06/2011 **<br>erte)<br>al 000001 al 999999<br>** - **/**/*** | no 2011 ore 15:22                     | Estremi Docum                            |                                       | FAT /324 16/0 |                              | FAT /10035 2//0<br>  FD /55099 31/11<br>  FD /55099 R.A.1 | * TOTALE CLIENTE |                           | FD /55011 31/1                                                                                                    | FD /55011 31/1                                                                                                    | + TOTALE CLIENTE |                                      | ED4 /527 09/0 | * TOTALE CLIENTE | +* TOTALE STAMPA                      |                                      |
|-----------------------------------------------------------------------|---------------------------------------|------------------------------------------|---------------------------------------|---------------|------------------------------|-----------------------------------------------------------|------------------|---------------------------|----------------------------------------------------------------------------------------------------|----------------------------------------------------------------------------------------------------|------------------|--------------------------------------|---------------|------------------|---------------------------------------|--------------------------------------|
| <pre>** PROSPETTO INSOLUTI PER CLIENT</pre>                           | Pacchetto Applicativo GEAOIL rel. 5.0 | Codice e Ragione Sociale Cliente<br>Note | 000003 C.A.T. COOPERATIVA ARTIGIANALE |               | 000014 CONDOMINIO BAIONCELLO |                                                           |                  | 006001 F-BETONIERE S.R.L. | Rilevazione Insoluto: 14/02/2011 - 17:50<br>[14/02/2011] Telefonato al Rag. Amilcare, e' un ERRORE provvedono al saldc<br>[26/02/2011] Sollecitato il saldo, passa a ritirare 1'agente. | Rilevazione Insoluto: 08/03/2011 - 18:10<br>[10/03/2011] Anche questa volta sembra essere un ERRORE della loro<br>contabilita'. Avvisato 1'agente!<br>[10/04/2011] Sollecitato ripetutamente senza risultato.<br>Inviata raccomandata AR. |                  | 000066 IL MAGICO LETTO - ARREDAMENTI |               |                  | Pacchetto Applicativo GEAOIL rel. 5.0 |                                      |
|                                                                       |                                       |                                          |                                       |               |                              |                                                           |                  |                           |                                                                                                    |                                                                                                    |                  |                                      |               |                  |                                       | eoivie2 InemuooD beonevbA - 66Đ ýd b |

10.206,60 1.200,00 40,00

27/11/2001 31/01/2010 31/01/2010

27/08/2001 | 31/12/2009 | R.A.LF.2007 |

11.446,60

2

'n.

\* TOTALE CLIENTE \*

33.480,00

31/01/2011

/55011 31/12/2010

33.480,00

28/02/2011

/55011 31/12/2010

254,00

16/07/2010

16/07/2010

Importo Effetto pag. 001

Data Scadenza N. Insoluti

Estremi Documento

5.471,18 1.332,46

31/08/1998 31/08/1998

09/06/1998 16/06/1998

6.803,64

2

ц.

\* TOTALE CLIENTE \*

66.960,00

2

d.

85.464,24

٢

d.

\*\* TOTALE STAMPA \*\*

15/06/2011